## Первый вход в журнал. Авторизация. Смена пароля

**Важно!** Для доступа к электронному журналу колледжа необходимо получить у классного руководителя <u>логин</u> и <u>одноразовый пароль</u>.

1. Вход в электронный журнал колледжа производится путём выбора (нажатия) кнопки «Вход в журнал», расположенной в левом вертикальном меню страницы (см. рисунок ниже).

| O www.kbmk.kirov.ru/ru/elektron             | nyj-zhurnal.aspx                                                                                                    |                                                                                                    | • С О. Поиск                                                                                       |                                                                       |
|---------------------------------------------|----------------------------------------------------------------------------------------------------|----------------------------------------------------------------------------------------------------|----------------------------------------------------------------------------------------------------|-----------------------------------------------------------------------|
| Каровское Кар                               | рассила ислание волжетное объщовалевное учески коло<br>обостное голиарственное болжетное объщовалевное учески и коло<br>объесное голиарственное болжетное объщовательное учески и коло                                                                                                    | 16 ОТК<br>16 одрагования                                                                                                    |                                                                                                    |                                                                       |
| Главная Электронный жу                      | рнал СДО Библиотека Почта                                                                                                    |                                                                                                    |                                                                                                    |                                                                       |
| Вход в журнал<br>Администратор              | Приказ и Положение о внедрении и использовании информационной<br>колледж»                                                                                                    | й системы «NetSchool» в уче                                                                                                    | обно воспитательном процес                                                                         | хсе КОГБОУ СПО «К                                                     |
| Отчеты<br>Отчет по студентам (вход)         | Информация для пользователей информационной системы (ИС) NetSch                                                                                                    | <u>1001</u>                                                                                                    |                                                                                                    |                                                                       |
| Отчёт по преподавателям<br>Отчёт по группам | <ol> <li>Доступ в ИС возможен при наличии у пользователя логина и парол</li> <li>Преподаватели получают логин и временный пароль у администр<br/>обращении</li> <li>Студенты получают логин и временный пароль у классного руково,</li> <li>Родители студентов получают логии и временный пароль у классного руково,</li> <li>Родители студентов получают логии и временный пароль у классного руково,</li> <li>При невозможности входа в ИС (при наличии логина и пароля) - об<br/>Вашей Фамилии, Имени, Отчества, группы (для студентов) погина</li> <li>Если логин и(или) пароль утерян или забыт, то создание нового вр<br/>руководителю/куратору)</li> </ol> | тя<br>атора системы (1 учебный корп<br>дителя<br>ого руководителя<br>5ратиться к администратору сис<br>и пароля.<br>эеменного пароля возможно тол | ус, ул. Спасская 40, каб.48). Ло<br>стемы лично или написать сооб<br>тько при личном обращении к а | лин и пароль выдаютс<br>іщение в рубрике "Воп<br>дминистратору систем |

2. В открывшейся форме необходимо выбрать (нажав на соответствующий пункт или на черный треугольник) наименование **Региона**, **Города** и **Образовательного учреждения**. Данная процедура производится только один раз (первый) на Вашем компьютере (при работе с другого компьютера этот этап необходимо повторить снова). По окончании выбора и установки всех значений откроются поля для ввода логина (Пользователя) и пароля (см. рисунки).

| Net 🈂                                                                                                    | 1                                              | Версия 4.60                                                                                           |
|----------------------------------------------------------------------------------------------------|------------------------------------------------|----------------------------------------------------------------------------------------------------|
| School                                                                                                    | Введите информацию с<br>позиции для ввода неди | верху вниз, используя вырадни и меню. Если нужные<br>оступны - свяжитесь со со им администратором.    |
|                                                                                                    | Регион:                                        | Выберите регион ▼                                                                                     |
|                                                                                                    | Город/село:                                    | ad mandamad mandamad mandamad mandamad mandamad mandamad mandamad mandamad mandamad mandamad mandamad |
|                                                                                                    | Образовательное                                |                                                                                                    |
|                                                                                                    | учреждение:                                    |                                                                                                    |
|                                                                                                    | Пользователь:                                  |                                                                                                    |
|                                                                                                    | Пароль:                                        |                                                                                                    |
| and a second second second second second second second second second second second second second second second |                                                |                                                                                                    |
|                                                                                                    |                                                |                                                                                                    |

| 60                                  |                                                                                                    |                                                                                                    |                                                                        |
|-------------------------------------|----------------------------------------------------------------------------------------------------|----------------------------------------------------------------------------------------------------|------------------------------------------------------------------------|
| et 🔍                                | <b>V</b>                                                                                                    |                                                                                                    | Версия 4.60                                                            |
| choo                                |                                                                                                    |                                                                                                    |                                                                        |
| CHUU                                | Введите информацию с                                                                                                    | верху вниз, используя выпадающие                                                                                                    | меню. Если нужные                                                      |
| 5                                   | позиции для ввода недо                                                                                                    | оступны - свяжитесь со своим админ                                                                                                    | истратором.                                                            |
|                                     | Регион:                                                                                                    | Выберите регион 🔻                                                                                                    |                                                                        |
|                                     | Город/село:                                                                                                    | Выберите регион                                                                                                    |                                                                        |
|                                     | Образовательное                                                                                                    | Кировская область                                                                                                    |                                                                        |
|                                     | Пользователь:                                                                                                    |                                                                                                    |                                                                        |
|                                     | Пароль:                                                                                                    |                                                                                                    |                                                                        |
|                                     |                                                                                                    |                                                                                                    |                                                                        |
|                                     |                                                                                                    |                                                                                                    |                                                                        |
|                                     |                                                                                                    |                                                                                                    |                                                                        |
|                                     |                                                                                                    |                                                                                                    |                                                                        |
|                                     |                                                                                                    |                                                                                                    |                                                                        |
|                                     |                                                                                                    |                                                                                                    | _                                                                      |
| € 79.122.153.142/                   | ogin1.asp                                                                                                    |                                                                                                    |                                                                        |
| € 79.122.153.142/                   | ogin1.asp                                                                                                    |                                                                                                    |                                                                        |
| •)                                  | ogin1.asp                                                                                                    |                                                                                                    |                                                                        |
| •) • 79.122.153.142/                | ogin1.asp                                                                                                    |                                                                                                    | Версия 4.60                                                            |
| •) • 79.122.153.142/                | ogin1.asp                                                                                                    |                                                                                                    | Версия 4.60                                                            |
| •) • 79.122.153.142/<br>Net         | ogin1.asp                                                                                                    |                                                                                                    | Версия 4.60                                                            |
| • • 79.122.153.142/                 | ogin1.asp                                                                                                    |                                                                                                    | Версия 4.60                                                            |
| • 79.122.153.142/1                  | ogin1.asp                                                                                                    | сверху вниз, используя выпадающие<br>доступны - свяжитесь со своим адми                                                                                | Версия 4.60<br>меню. Если нужные<br>истратором.                        |
| • 79.122.153.142/                   | ogin1.asp<br>Введите информацию<br>позиции для ввода не,<br>Регион:                                                                              | сверху вниз, используя выпадающие<br>доступны - свяжитесь со своим админ<br>Кировская область                                                          | Версия 4.60<br>меню. Если нужные<br>истратором.                        |
| ) @ 79.122.153.142/<br>Net<br>Schoc | ogin1.asp<br>Введите информацию<br>позиции для ввода не,<br>Регион:<br>Город/село:                                                               | сверху вниз, используя выпадающие<br>доступны - свяжитесь со своим админ<br>Кировская область<br>Киров, г.                                             | Версия 4.60<br>меню. Если нужные<br>истратором.                        |
| • 79.122.153.142/                   | ogin1.asp<br>Введите информацию<br>позиции для ввода не,<br>Регион:<br>Город/село:<br>Образовательное                                            | сверху вниз, используя выпадающие<br>доступны - свяжитесь со своим админ<br><u>Кировская область<br/>Киров, г.</u><br>КОГБОУ СПО "Кировский меди       | Версия 4.60<br>меню. Если нужные<br>истратором.<br>цинский колледж" 🔻  |
| • 79.122.153.142/                   | ogin1.asp<br>Введите информацию<br>позиции для ввода не,<br>Регион:<br>Город/село:<br>Образовательное<br>учреждение:                             | сверху вниз, используя выпадающие<br>доступны - свяжитесь со своим админ<br><u>Кировская область<br/>Киров, г.</u><br>КОГБОУ СПО "Кировский меди       | Версия 4.60<br>меню, Если нужные<br>нистратором.<br>цинский колледж" 🔻 |
| • 79.122.153.142/                   | ogin1.asp<br>Введите информацию<br>позиции для ввода не,<br>Регион:<br>Город/село:<br>Образовательное<br>учреждение:<br>Пользователь:            | сверху вниз, используя выпадающие<br>доступны - свяжитесь со своим админ<br><u>Кировская область<br/>Киров, г.</u><br>КОГБОУ СПО "Кировский меди       | Версия 4.60<br>меню. Если нужные<br>чистратором.<br>цинский колледж" 💌 |
| • • • 79.122.153.142/               | ogin1.asp<br>Введите информацию<br>позиции для ввода не,<br>Регион:<br>Город/село:<br>Образовательное<br>учреждение:<br>Пользователь:<br>Пароль: | сверху вниз, используя выпадающие<br>доступны - свяжитесь со своим админ<br><u>Кировская область</u><br><u>Киров, г.</u><br>КОГБОУ СПО "Кировский меди | Версия 4.60<br>меню. Если нужные<br>нистратором.<br>цинский колледж" • |
| • 79.122.153.142/                   | ogin1.asp<br>Введите информацию<br>позиции для ввода не,<br>Регион:<br>Город/село:<br>Образовательное<br>учреждение:<br>Пользователь:<br>Пароль: | сверху вниз, используя выпадающие<br>доступны - свяжитесь со своим админ<br>Кировская область<br>КИРОВ, г.<br>КОГБОУ СПО "Кировский меди               | Версия 4.60<br>меню. Если нужные<br>нистратором.<br>цинский колледж" • |

3. (Здесь и далее будут использованы вымышленные имя пользователя и пароль) Указываем в поле **Пользователь** логин, а в поле **Пароль** — соответственно пароль, полученные у классного руководителя. Обращаю внимание, что их необходимо вводить именно так, как указано в выданной распечатке: соблюдая регистр и наличие или отсутствие пробелов, т. е. Символ-в-символ! После ввода данных нажать мышкой кнопку «Продолжить» (или кнопку Enter на клавиатуре).

При сообщении об ошибочном пароле или имени пользователя необходимо еще раз удостовериться, что вводимые вами данные (имя пользователя и пароль) соответствуют распечатанным. При повторных ошибках необходимо обратиться к классному руководителю.

При корректно указанных данных произойдёт переход на страницу смены пароля, где необходимо ввести в соответствующие поля ввода:

 Текущий пароль:
 пароль, полученный от классного руководителя

 Новый пароль:
 придумать свой пароль не короче 8 символов

 Подтвердить новый пароль:
 повторно указать вновь придуманный пароль

После этого нажать кнопку «Сохранить» (см. рисунок ниже).

| (€) Ø) @ 79.122.153.142/asp/SetupSchool/ChangePasswordStaff.asp         ▼   С   Q Поиск                                                              |                 |  |                                                                      |  |
|----------------------------------------------------------------------------------------------------|-----------------|--|----------------------------------------------------------------------|--|
| колледж КОГБОУ СПО "Кировский медицинский колледж". Учебный год 2015/2016.<br>Пользователь: Крюкова Анна<br>Требуется, чтобы Вы сменили свой пароль. |                 |  |                                                                      |  |
| 🖪 Сохранить                                                                                                    | Текущий пароль: |  | Введите пароль, который вы использовали для текущего входа в систему |  |
| Выход                                                                                                    | Новый пароль:   |  | Придумайте новый пароль и введите его в этой и в следующей строке    |  |
| Подтвердите новый пароль:                                                                                                    |                 |  |                                                                      |  |
|                                                                                                    |                 |  |                                                                      |  |
|                                                                                                    |                 |  |                                                                      |  |
|                                                                                                    |                 |  |                                                                      |  |
|                                                                                                    |                 |  |                                                                      |  |
|                                                                                                    |                 |  |                                                                      |  |
|                                                                                                    |                 |  |                                                                      |  |

Рекомендую подойти ответственно к выбору пароля. Не использовать в качестве пароля Фамилию, имя, дату рождения и/или иные простые слова, идущие подряд наборы цифр.

Если всё указано корректно, будет показано информационное сообщение об успешности сохранения пароля и переход на экран установки контрольного вопроса.

| 🌾 🖉 🗞 79.122.153.142/asp/SetupSchool/CreateSecretAnswerToQuestion.asp 🔹 С 🔍 Поиск                                                                                |                           |  |  |  |  |
|----------------------------------------------------------------------------------------------------|---------------------------|--|--|--|--|
| Колледж КОГБОУ СПО "Кировский медицинский колледж". Учебный год 2015/2016.                                                                                       |                           |  |  |  |  |
| Установить контрольный вопрос и секретный ответ пользователя Крюкова Анна                                                                                        |                           |  |  |  |  |
| Выберите контрольный вопрос Не выбрано 🔻                                                                                                    |                           |  |  |  |  |
| б Вернуться                                                                                                    |                           |  |  |  |  |
| Ответ на вопрос для восстановления пароля рекомендуется ввести одно слово. ■ Продолжить Это слово, как и ваш пароль, не могут видеть другие пользователи системы |                           |  |  |  |  |
| <ul> <li>Контрольный вопрос - это вопрос, ответ на который знаете только Вы. Контрольный вопрос поможет восстановить пароль для входа в систем</li> </ul>        | чу, если Вы забудете его. |  |  |  |  |
|                                                                                                    |                           |  |  |  |  |
|                                                                                                    |                           |  |  |  |  |
|                                                                                                    |                           |  |  |  |  |
|                                                                                                    |                           |  |  |  |  |
|                                                                                                    |                           |  |  |  |  |
|                                                                                                    |                           |  |  |  |  |
| Внимание! *                                                                                                    |                           |  |  |  |  |
| Пароль успешно сохранен                                                                                                    |                           |  |  |  |  |
|                                                                                                    |                           |  |  |  |  |
| Ok                                                                                                    |                           |  |  |  |  |
|                                                                                                    |                           |  |  |  |  |
|                                                                                                    |                           |  |  |  |  |

Пропустить этот этап невозможно, поэтому необходимо выбрать любой вопрос и ввести в поле ответа любую информацию.

| 🗲 🖉 ) 🕲 79.122.153.142/asp/SetupSchool/CreateSecretAnswerToQuestion.asp 🔹 🔍 С 🛛 Q. Поиск |                                                                           |                                                          |                                           |                              |  |
|------------------------------------------------------------------------------------------|---------------------------------------------------------------------------|----------------------------------------------------------|-------------------------------------------|------------------------------|--|
| Колледж КОГБОУ СПО "Кировский медицинский колледж". Учебный год 2015/2016.               |                                                                           |                                                          |                                           |                              |  |
| Установить конт                                                                          | Установить контрольный вопрос и секретный ответ пользователя Крюкова Анна |                                                          |                                           |                              |  |
| 🖶 Сохранить                                                                              | Выберите контрольный вопрос                                               | Не выбрано 🔻                                             |                                           |                              |  |
| • Вернуться                                                                              | Ответ на вопрос для восстановления пароля                                 | Не выбрано<br>Девичья фамилия вашей матери               |                                           |                              |  |
| ▶ Продолжить                                                                             |                                                                           | Кличка домашнего животного<br>Любимое блюдо              | ут видеть другие пользователи системы     |                              |  |
|                                                                                          | * Контрольный вопрос - это вопрос, ответ на который з                     | Почтовый индекс родителей<br>Дата рождения бабушки       | юможет восстановить пароль для входа в си | стему, если Вы забудете его. |  |
|                                                                                          |                                                                           | Номер паспорта                                           |                                           |                              |  |
|                                                                                          |                                                                           | Ваш любимый номер телефона<br>Задайте собственный вопрос |                                           |                              |  |
|                                                                                          |                                                                           |                                                          |                                           |                              |  |
|                                                                                          |                                                                           |                                                          |                                           |                              |  |
|                                                                                          |                                                                           |                                                          |                                           |                              |  |
|                                                                                          |                                                                           |                                                          |                                           |                              |  |
|                                                                                          |                                                                           |                                                          |                                           |                              |  |
|                                                                                          |                                                                           |                                                          |                                           |                              |  |

При успешном прохождении этого этапа авторизации отобразиться информационное сообщение (см. рисунок.)

| ( ) Ø 79                  | 0.122.153.142/asp/Announce/ViewAnnouncements.asp                                                            | ✓ C <sup>1</sup>                                                                                                    |
|---------------------------|----------------------------------------------------------------------------------------------------|----------------------------------------------------------------------------------------------------|
| Net School                | Пользователь: Крюкова Анна<br>КОЛЛЕДЖ «КОГБОУ СПО "Кировский медицинский колледж">, «2015/2016»<br>Смотреть |                                                                                                    |
| Расписание<br>Отчеты      | <b>Доска объявлений</b><br>Сообщений нет                                                                    |                                                                                                    |
| Объявления                |                                                                                                    |                                                                                                    |
| Дневник<br>заданий        |                                                                                                    |                                                                                                    |
| Ресурсы                   |                                                                                                    |                                                                                                    |
| Персональные<br>настройки |                                                                                                    |                                                                                                    |
|                           |                                                                                                    | Внимание! 🗙                                                                                                    |
|                           |                                                                                                    | Секретный вопрос и ответ успешно<br>сохранены.<br>Для того чтобы вы могли<br>воспользоваться секретным вопросом<br>для восстановления пароля,<br>необходимо ввести свой электронный<br>адрес в персональных настройках или<br>подписаться на получение<br>SMS-рассылок из системы<br>Ok |
|                           |                                                                                                    |                                                                                                    |
|                           | © 2007-2014 ИРТех                                                                                           |                                                                                                    |

На этом авторизация закончена. У Вас есть логин (имя пользователя) — полученный от классного руководителя и пароль, который Вы только что сменили. Рекомендую не терять его.

Изменить пароль, секретный вопрос и/или ответ на него можно в Персональных настройках (левое вертикальное меню).

## ( 79.122.153.142/asp/MySettings/MySettings.asp

| Net School                                                                                                    | Пользователь: Крюкова Анна<br>КОЛЛЕДЖ <КОГБОУ СПО "Кировский медицинский колледж">, |                                                                                                    |
|----------------------------------------------------------------------------------------------------|-------------------------------------------------------------------------------------|----------------------------------------------------------------------------------------------------|
| 3                                                                                                    | Персональные настройки                                                              |                                                                                                    |
| 🖂 🐣 ?<br>Расписание<br>Отчеты                                                                                       | Сохранить<br>Восстановить                                                           |                                                                                                    |
| Объявления<br>Лневник                                                                                               | Фамилия                                                                             | Крюкова                                                                                                    |
| заданий                                                                                                    | Имя                                                                                 | Анна                                                                                                    |
| Персональные                                                                                                    | Отчество                                                                            | Дмитриевна                                                                                                   |
| настроики<br>Выход                                                                                                  | Дата рождения                                                                       | 25.05.1991                                                                                                   |
|                                                                                                    | Имя пользователя                                                                    | КрюковаАД                                                                                                    |
|                                                                                                    | Учетная запись Windows                                                              |                                                                                                    |
|                                                                                                    | Выберите контрольный вопрос Любимое блюдо                                           |                                                                                                    |
| Ответ на вопрос для восстановления пароля Рекомендуется ввести одно слово.<br>Это слово, как и ваш пароль, не могут |                                                                                     | Рекомендуется ввести одно слово.<br>Это слово, как и ваш пароль, не могут видеть другие пользователи системы |
|                                                                                                    | Роль в системе                                                                      | Студент                                                                                                    |
|                                                                                                    | Предпочтительный<br>способ связи                                                    | Сообщения системы NetSchool                                                                                  |
|                                                                                                    | Текущий учебный год:                                                                | 2015/2016 🔻                                                                                                  |
|                                                                                                    | Рабочий стол:                                                                       | Объявления 💌                                                                                                 |
|                                                                                                    | Язык интерфейса:                                                                    | русский 🔻                                                                                                    |
|                                                                                                    | Вариант графического оформления:                                                    | Полный 🔻                                                                                                    |
|                                                                                                    | Мобильный телефон                                                                   |                                                                                                    |
|                                                                                                    | E-Mail                                                                              |                                                                                                    |
|                                                                                                    | Показывать мобильный телефон сотрудникам ОУ                                         |                                                                                                    |
|                                                                                                    | Сменить пароль                                                                      |                                                                                                    |